## How to create a mail template

- Go to Setup  $\Rightarrow$  mail  $\Rightarrow$  templates
- Press "New"
- select which organisation has the right to use this template
- Enter a subject (just like sending a regular e-mail)
- Enter the mesage
  - $\circ\,$  You can use the "Available fields" to personalize the mesage
- Enter a e-mailadres for the sender (at "from")
- if desired test or preview
  - $\circ\,$  The test option sends a mesage to the "to(test)" adres just like it's a patient
  - $\,\circ\,$  The prevriew generates the e-mail on screen
- Press 'Save'

From: https://gemstracker.org/wiki/ - **GemsTracker** 

Permanent link: https://gemstracker.org/wiki/doku.php?id=userzone:userdoc:template&rev=1439821659

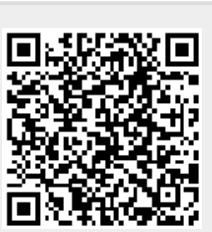

Last update: 2020/03/12 12:08